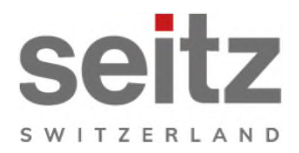

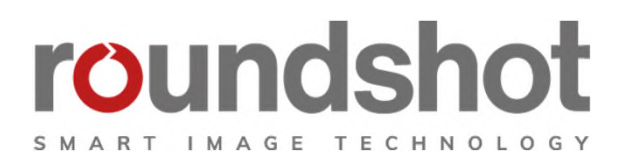

# Installation manual

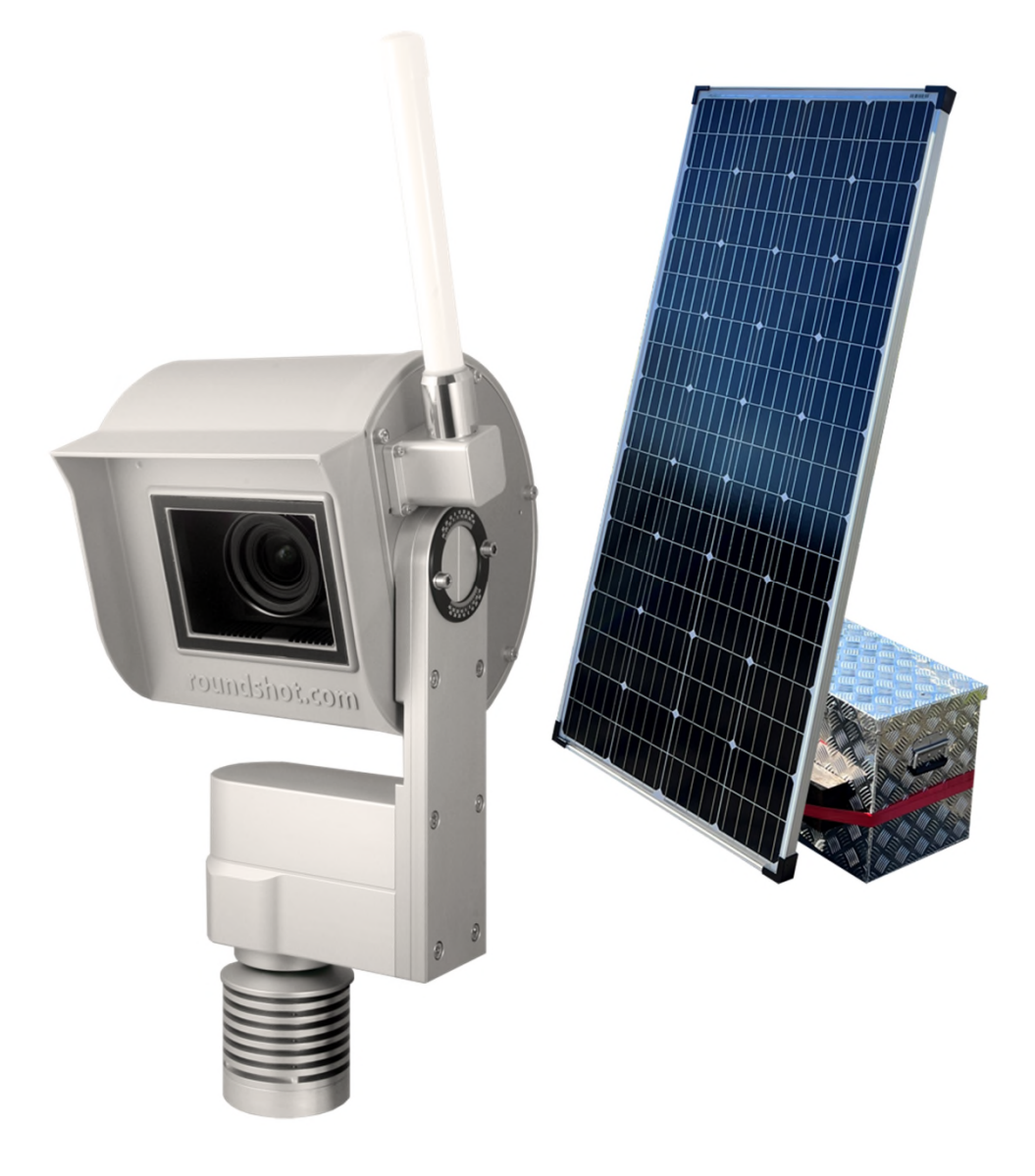

**Roundshot Livecam Generation 5 Solar** 

# CONTENTS

| 1.        | System overview                                 | 2  |
|-----------|-------------------------------------------------|----|
| 1.1       | Roundshot Livecam gen 5 solar components        | 2  |
| 1.2       | Layout waterproof box with 4G antenna + cabling | 3  |
| 1.3       | Layout Butler Box with 4G antenna               | 4  |
| 1.4       | GSM connection (4G) with GSM router + antenna   | 5  |
| 1.5       | Livecam GSM – fixed or automatic IP (DHCP)      | 6  |
| 2.        | Preparations prior to camera shipment           | 7  |
| 2.1       | Site preparation                                | 7  |
| 2.2       | Installation of camera mast                     | 8  |
| 2.3       | Camera dimensions                               | 13 |
| 3.        | Camera installation                             | 16 |
| 3.1       | Network connection with GSM mobile network (4G) | 16 |
| 3.2       | Network connection trouble-shooting             | 22 |
| 4.        | Camera operation                                | 23 |
| ∎∎<br>⊿ 1 | Visualization of nower data in Boundshot Cloud  |    |
| 4.2       | Power management for solar operations           | 24 |
| 5.        | CE conformity declaration                       | 26 |

# Impressum

page

# **1. System overview** 1.1 Roundshot Livecam gen 5 solar components $\bigcirc$ (A)B F (E) $\bigcirc$ (G)(H)Í (K) ( L A: Livecam Generation 5 with 4G router / antenna B: Solar panel Offgridtec 180W Mono 36V C: Solar panel mount without mast foot + without mast D: Waterproof aluminium box Alutec Extreme 70 with 4G antenna E: 15m 24V power cable charge controller - camera F: 2x Offgridtec AGM battery 101Ah 20HR 12V G: Butler IoT device for data transfer into cloud + system reset H: Communication cable butler - camera 4 PIN I: Victron SmartSolar MPPT 75/15 charge controller K: 8m 6mm2 professional connection cable solar panel – power controller (Victron) L: Victron Smart Battery Sense Long Range power / temperature sensor

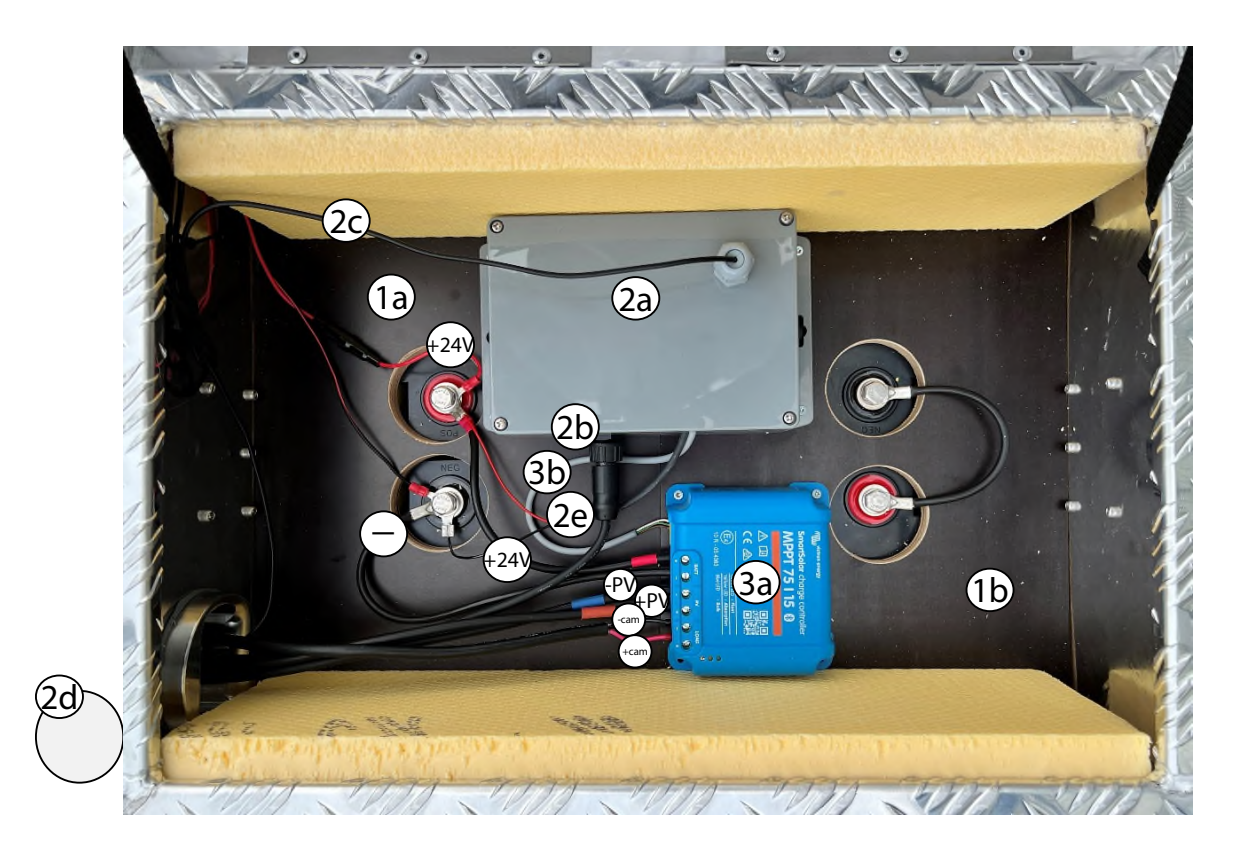

1a: Battery
1b: Battery
2a: Butler box
2b: Communication cable butler - camera 4 PIN
2c: 4G antenna cable butler
2d: 4G antenna butler
2e: mains cable butler
+24V: mains plus
- : mains minus
3a: Victron power controller
3b: Connection cable Victron power controller - butler

#### 1.3 Layout Butler box with 4G antenna

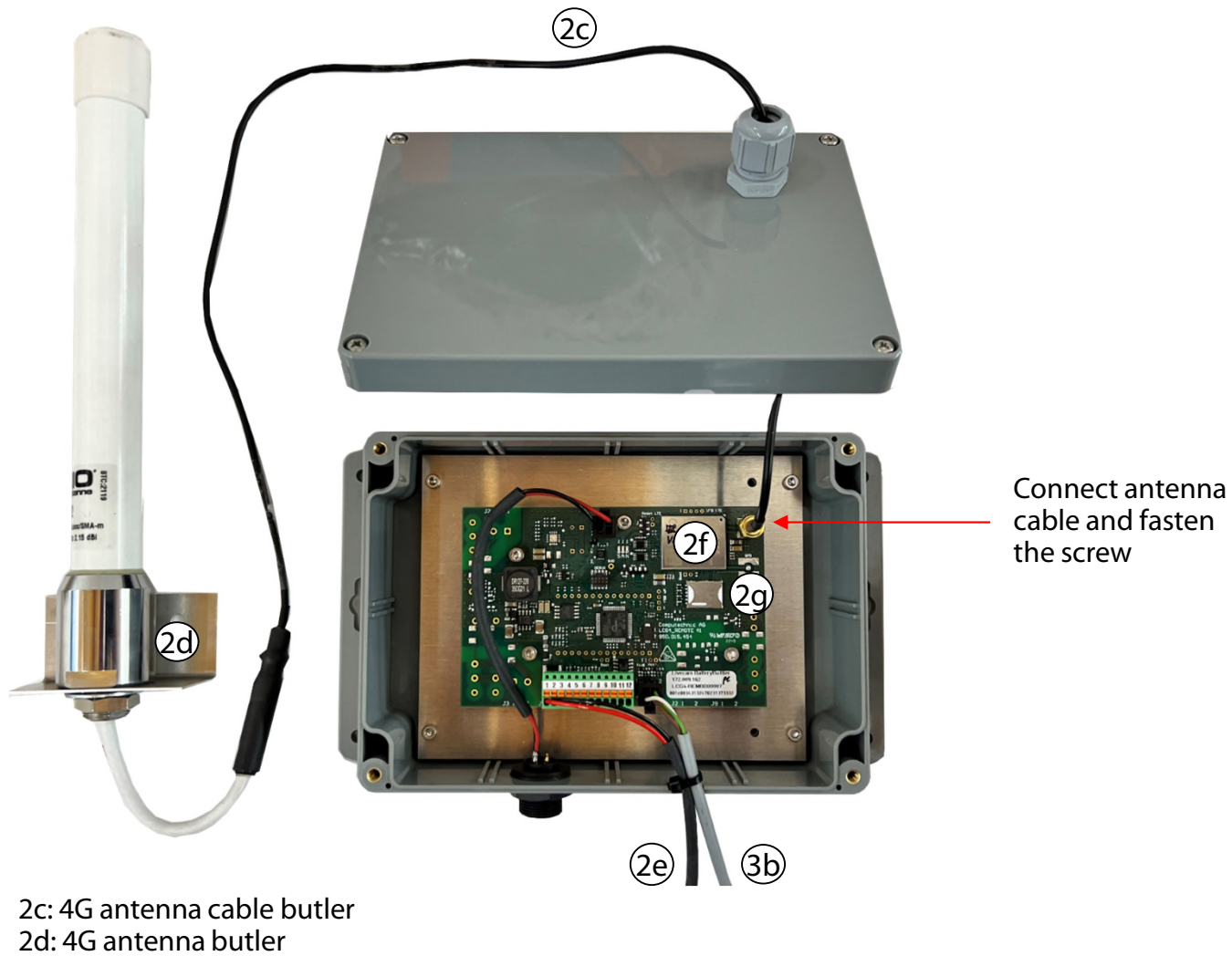

2d: 4G antenna butler 2e: mains cable butler 2f: Quectel 4G router butler 2g: data SIM card 3b: connection cable Victron power controller - butler

#### 1.4 GSM connection (4G) with GSM router + antenna

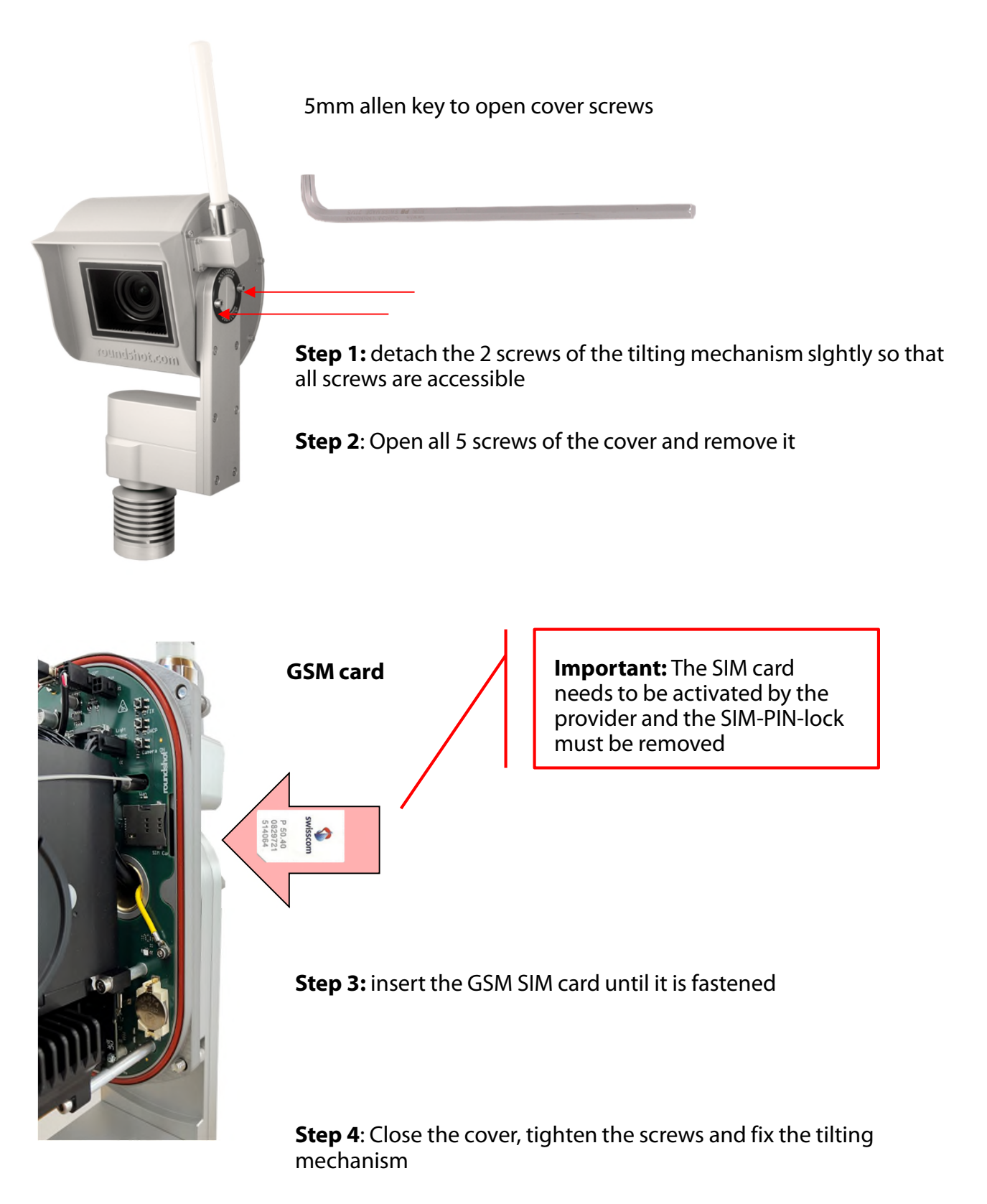

The two screws of the tilting mechanism must be tightened to ensure that the case is waterproof.

#### 1.5 Livecam GSM – fixed or automatic IP (DHCP)

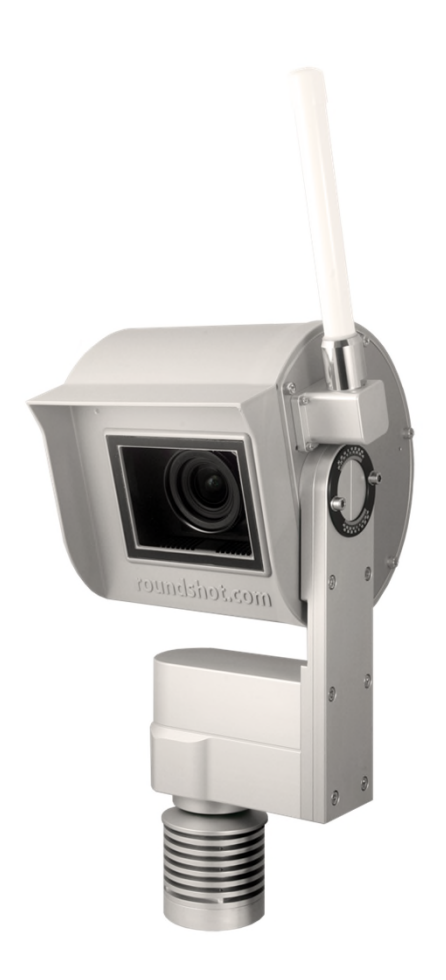

The network settings of the camera are already prepared (DHCP).

**No more adjustments are necessary,** except if camera access is required to modify the APN setting (see next chapter)

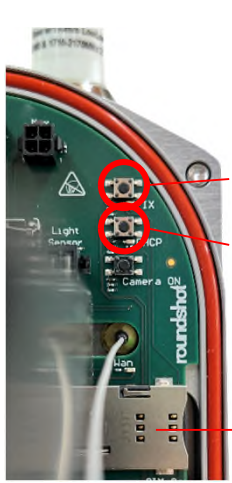

Push button to set camera computer network IP to ...

fixed IP (192.168.1.80)

DHCP

The currently applied setting is indicated with a permanent green LED.

Socket for large SIM card

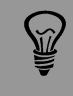

To operate the camera with the onboard 4G router the network setting **"DHCP"** is required.

# 2. Preparations prior to camera shipment

# 2.1 Site preparation

The customer is responsible for selecting the camera site and preparing for the installation of the camera. Proper site preparation includes:

- Selection of best camera position (ideally with 360° view)
- Installation of camera mast
- Installation of solar system consisting of solar box, solar panel on mount + camera
- Installation of the connection cable between butler + camera (2b) as well as
   24V power cable charge controller camera (E) maximum length: 15m

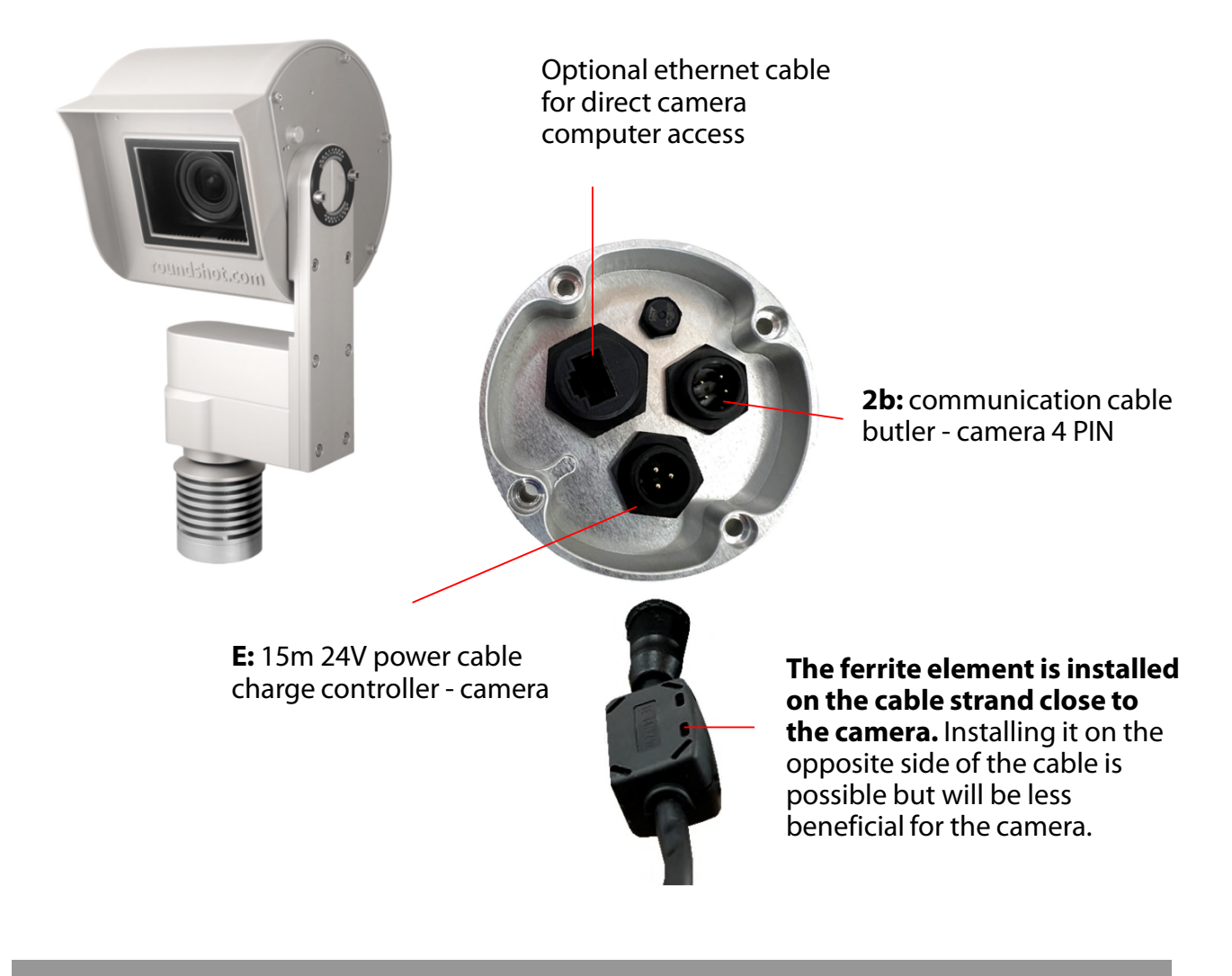

Ferrite beads are used in electronic circuits to suppress interference, noise, crosstalk, and other high-frequency disturbances from supply voltage lines, data signal lines, and ground planes.

#### 2.2 Installation of camera mast

Solar mast for flat roof

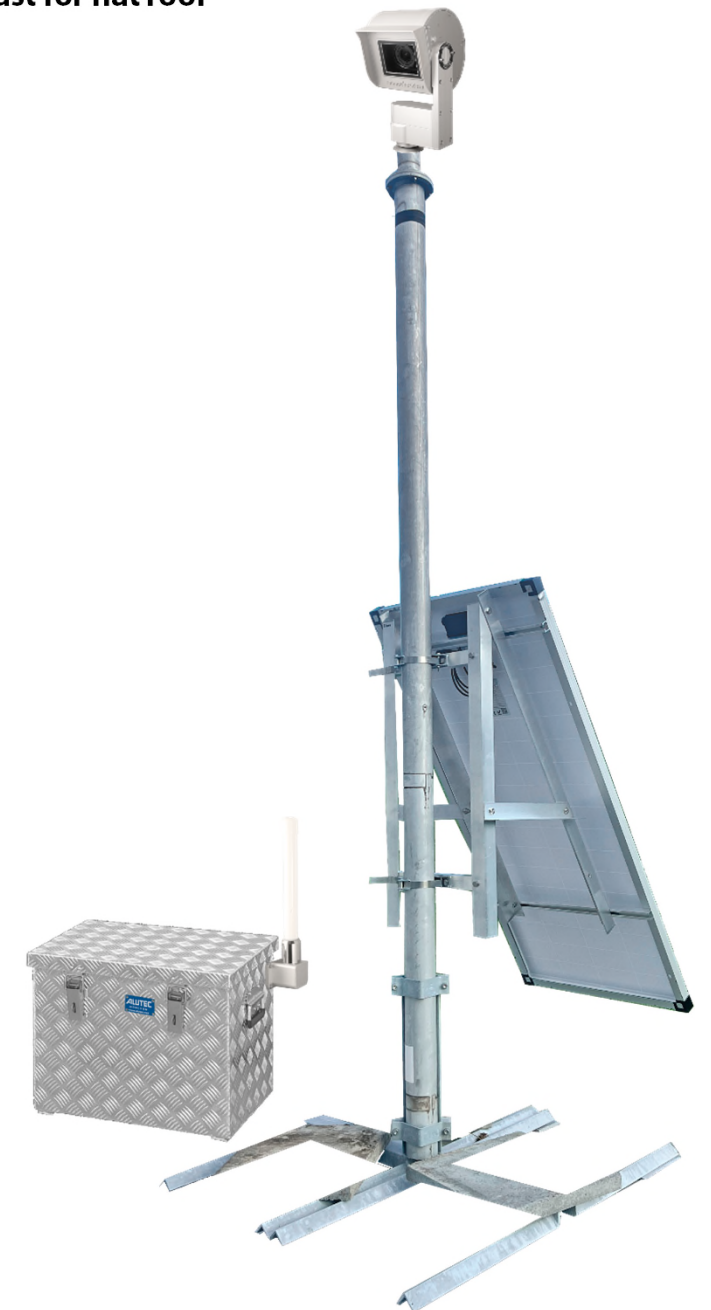

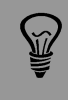

Very important: The mast must be grounded.

Ŷ

As the installation conditions for every camera are different, the solar kit of roundshot **does not contain the mast tube nor the mast foot** – these articles need to be ordered separately.

### Solar mast for flat roof

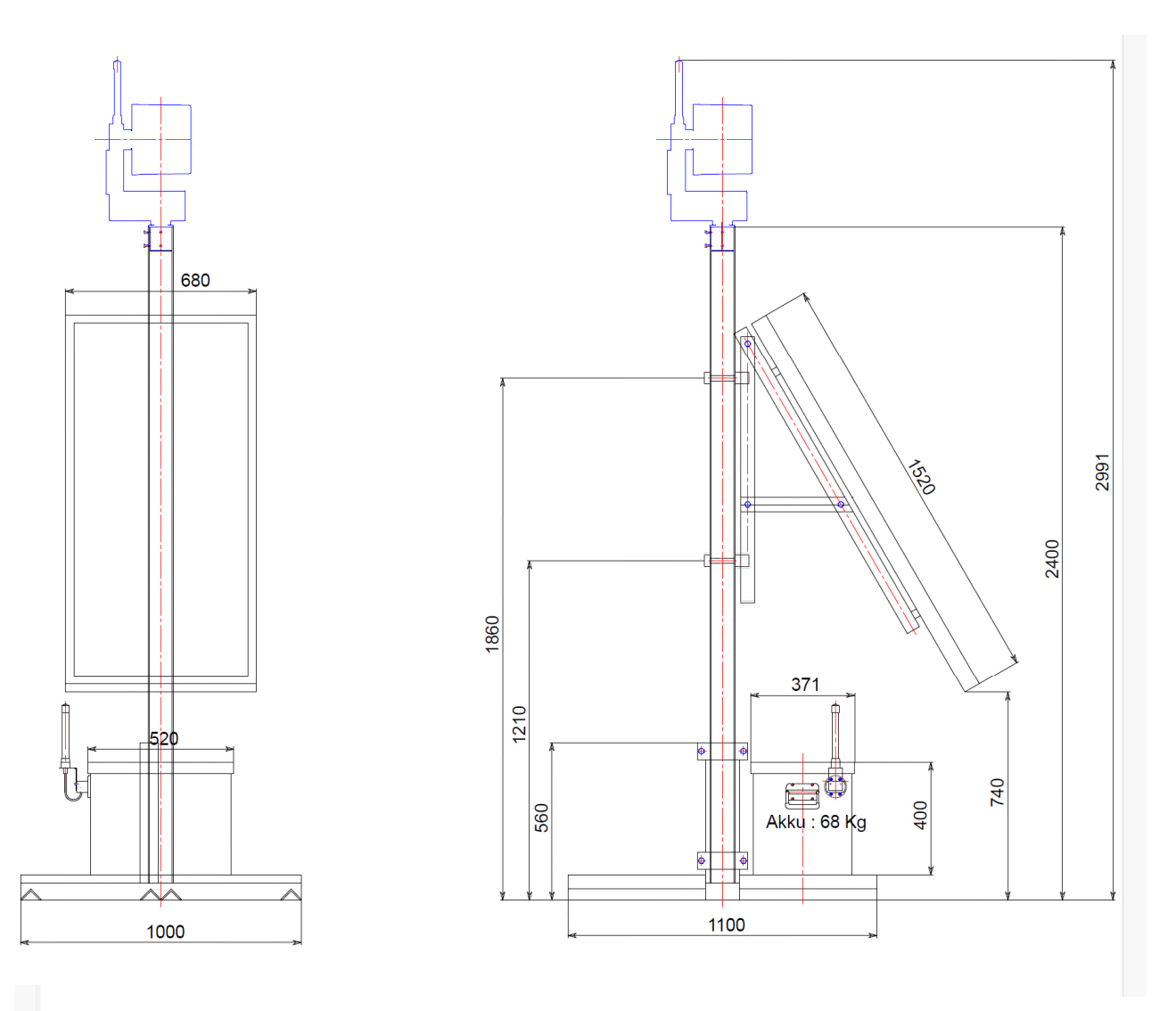

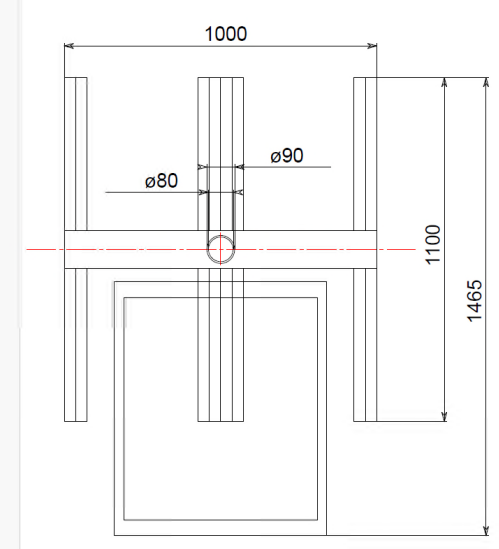

# Solar panel mount – installation guide

Assemble the components of the solar panel holder, which are supplied in individual parts, as shown.

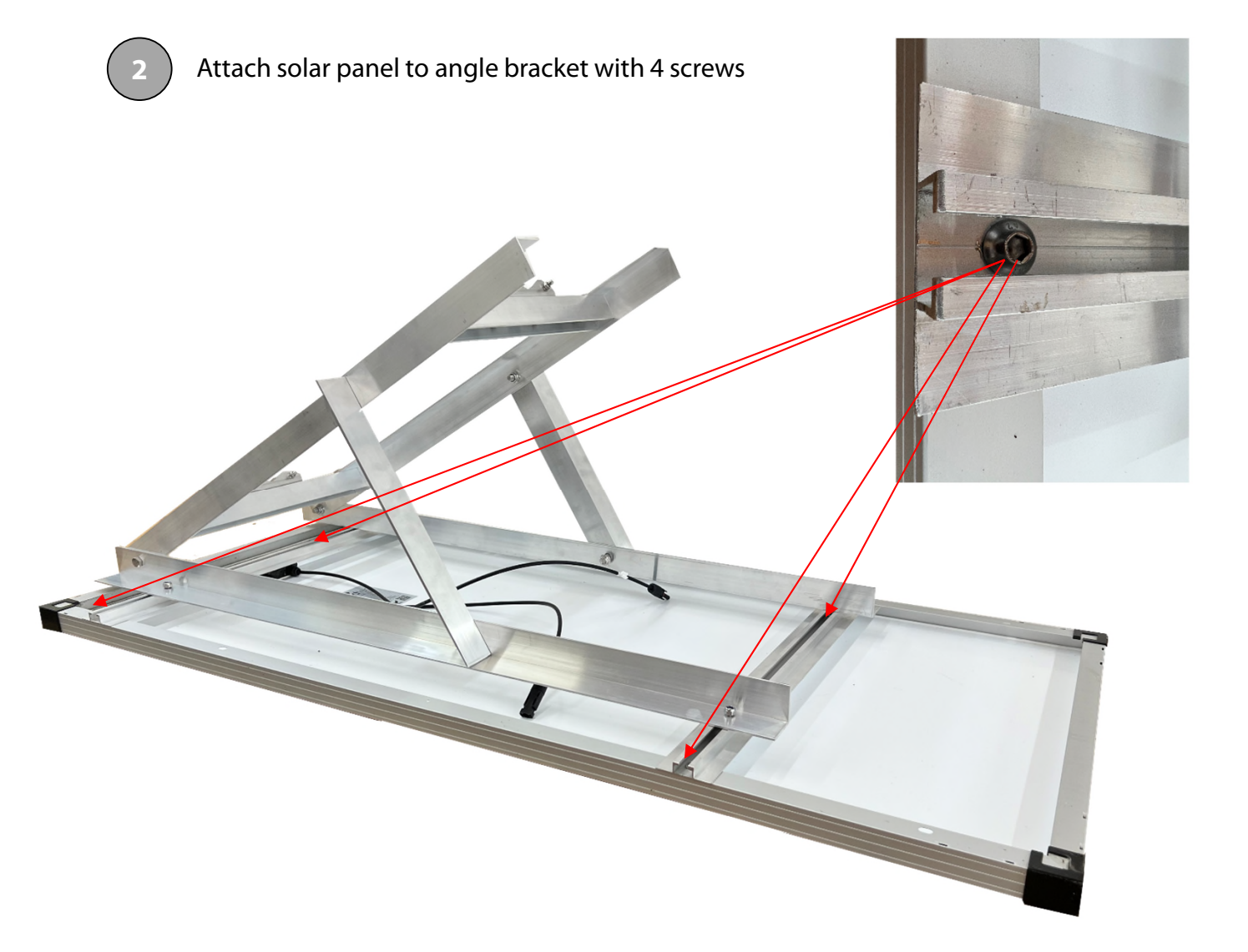

# Solar panel mount – installation guide

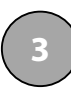

Fix solar panel with mount onto mast

The solar panel mount is attached with two metallic clamping sets on the mast

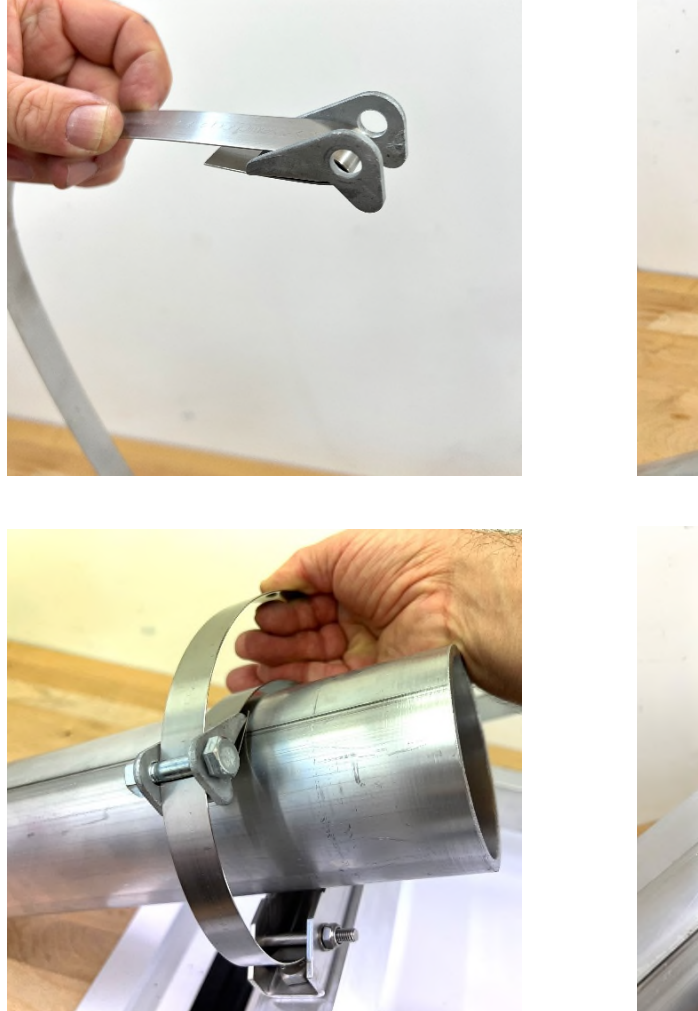

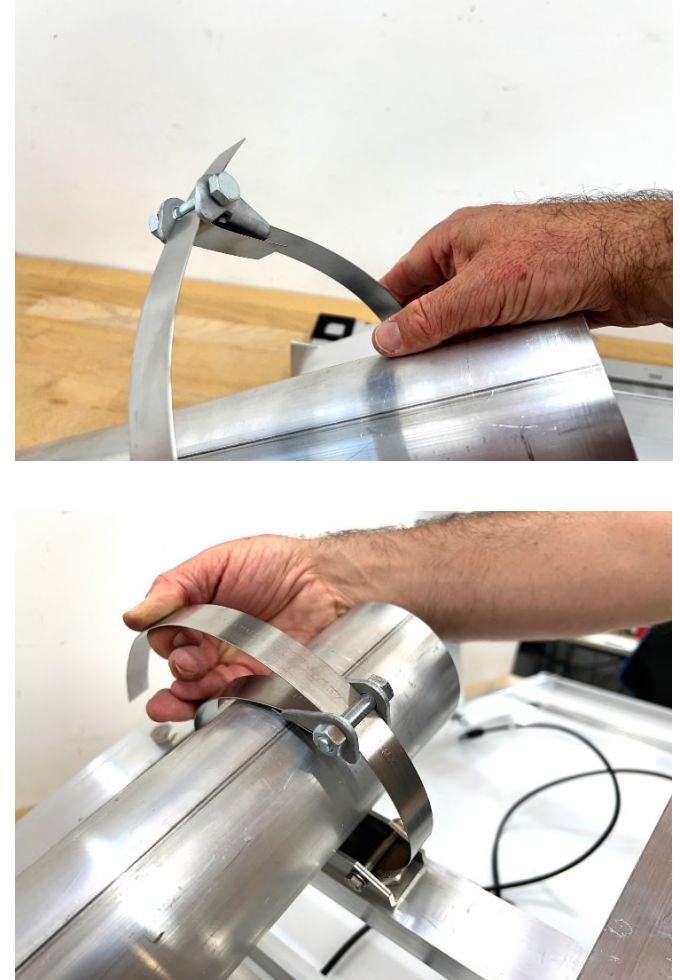

Other possible mast types

# Wall attachment with straight tube

Ň*I* 

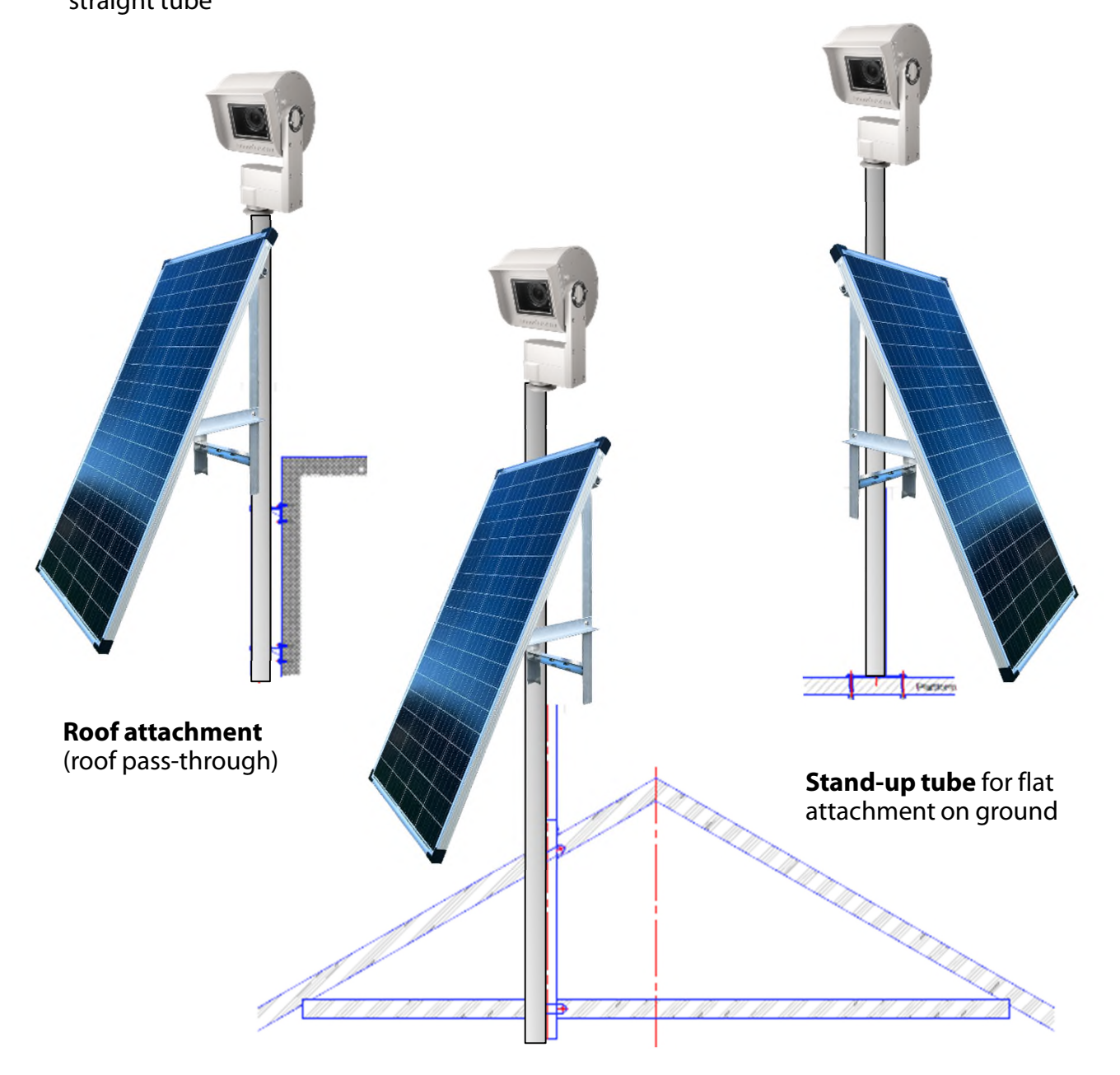

Very important: The mast must be grounded.

The solar panel can also be installed at a distance and conected with a 15m 24V power cable to the box

#### 2.3 Camera dimensions

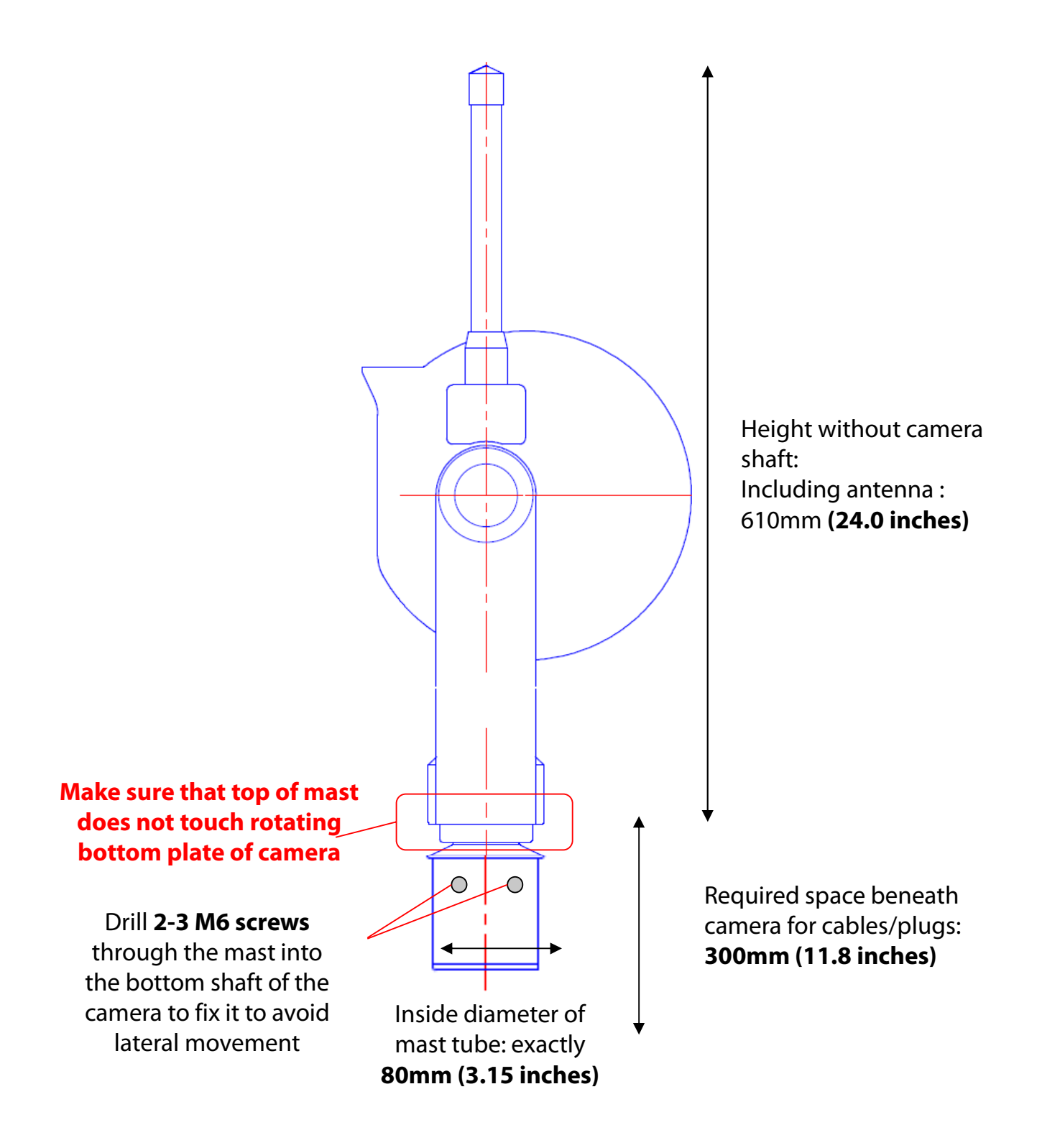

### 2.3 Camera dimensions (continued)

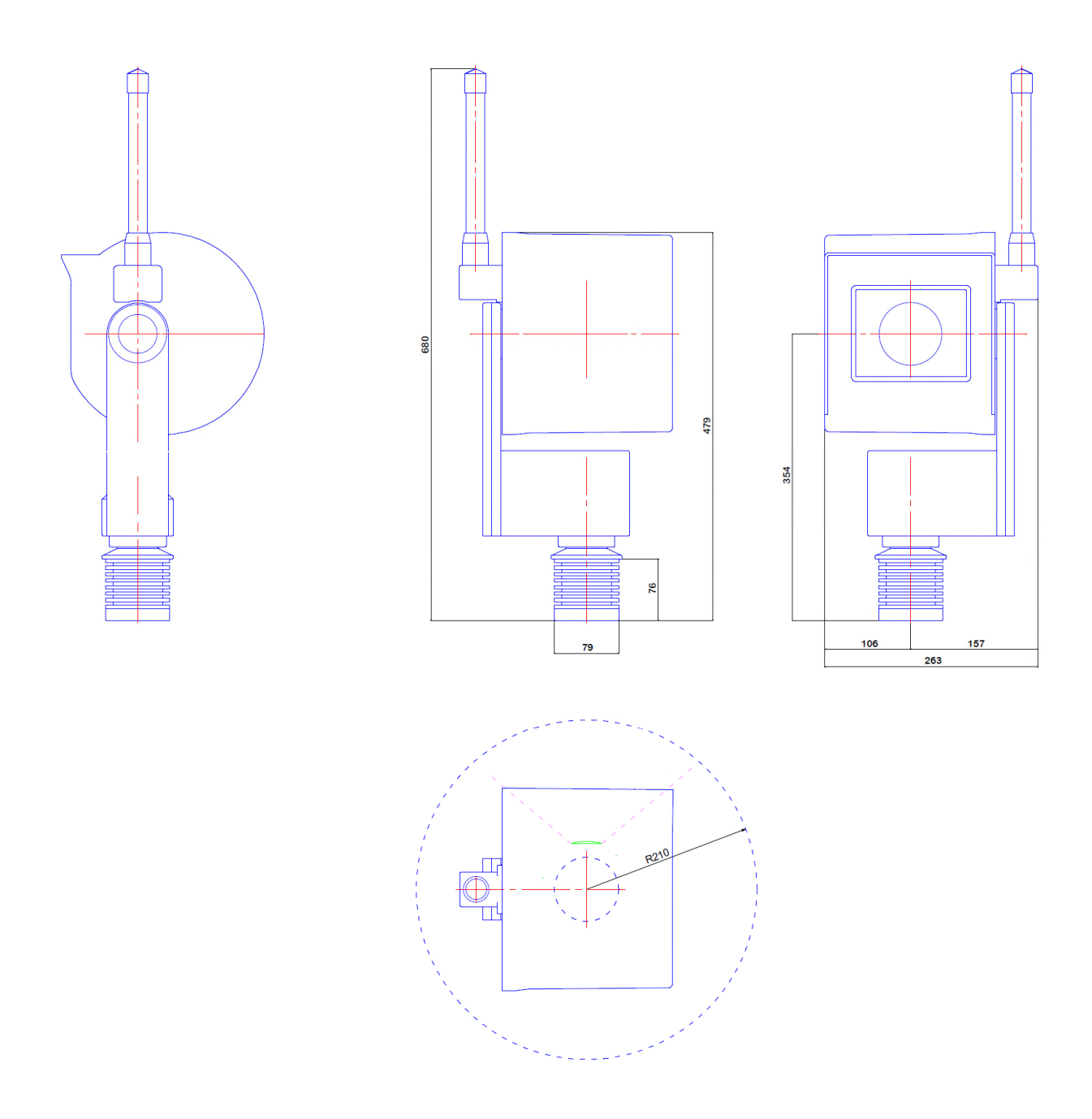

#### 2.3 Camera dimensions (continued)

#### **Correct mounting**

Incorrect mounting (camera motor sits on mast inner dimensions of mast > 80 mm)

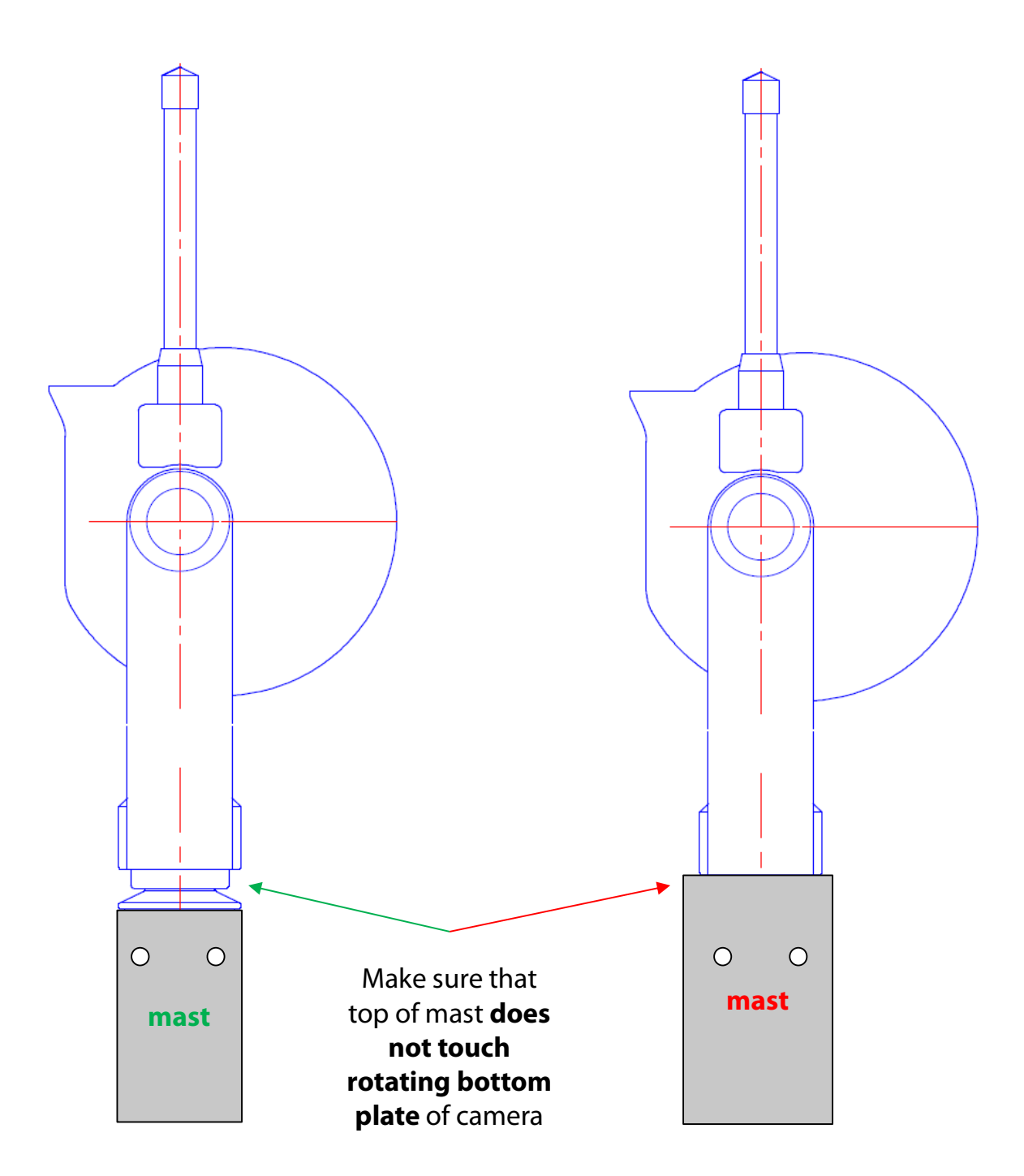

# 3. Camera installation

### 3.1 Network connection with GSM mobile network (4G)

Please **test the network connection in the office before installing** the Livecam on the mast. This avoids lengthy installations/deinstallations.

For Livecams that connect to the network by wifi or by mobile network a **special module** needs to be installed in the camera computer. Please make sure to specify this requirement when ordering the camera.

# In this case, the Roundshot team will set the IP for the camera computer to DHCP and preconfigure the APN settings of your data plan provider.

If it is necessary to reconfigure the APN settings, please set the IP to fixed (192.168.1.80, see page 4 for instructions) and connect as follows:

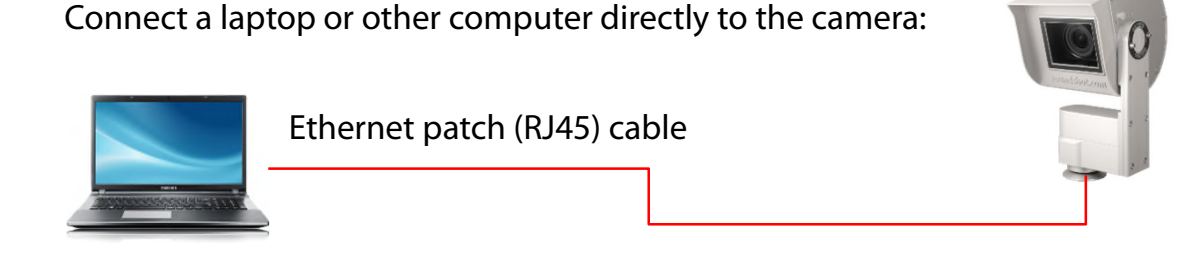

Set the IP of your computer (ethernet card) within the same range and subnet as the camera, for example:

#### O IP-Adresse automatisch beziehen

| Folgende IP-Adresse verw | enden:              |
|--------------------------|---------------------|
| IP-Adresse:              | 192.168.1.70        |
| Subnetzmaske:            | 255 . 255 . 255 . 0 |
| Standardgateway:         | 192.168.1.1         |

ONS-Serveradresse automatisch beziehen

| Folge | ende DN | S-Serve | radressen | verwenden: |
|-------|---------|---------|-----------|------------|
|-------|---------|---------|-----------|------------|

| Bevorzugter DNS-Server:  | 1. |  |  |
|--------------------------|----|--|--|
| Alternativer DNS-Server: |    |  |  |

# 3.1 Network connection with GSM mobile network (4G) – (continued)

Download and install a **VNC software** to establish the connection, for example VNC Viewer. Enter the fixed IP of the camera to connect:

| V2 VNC Viewer                              | ⇔ □ ×                                                                                                    |
|--------------------------------------------|----------------------------------------------------------------------------------------------------|
| VNC® Viewer                                | Ve                                                                                                    |
| VNC Server: 192.168.1.80                   | ~                                                                                                    |
| Verschlüsselung: VNC Server trifft Auswahl | $\sim$                                                                                                    |
| Info Optionen                              | Verbinden                                                                                                    |
| User: livecam                              | Only the <b>password</b> needs to be entered.                                                                      |
| Password: livecamG3                        | Factory <b>default password</b> (without upload password)                                                          |
| Password: ************                     | Equal to <b>upload password</b> if the Livecam has already been prepared with upload credentials prior to shipping |

This opens a connection to the Livecam computer with Linux operating system:

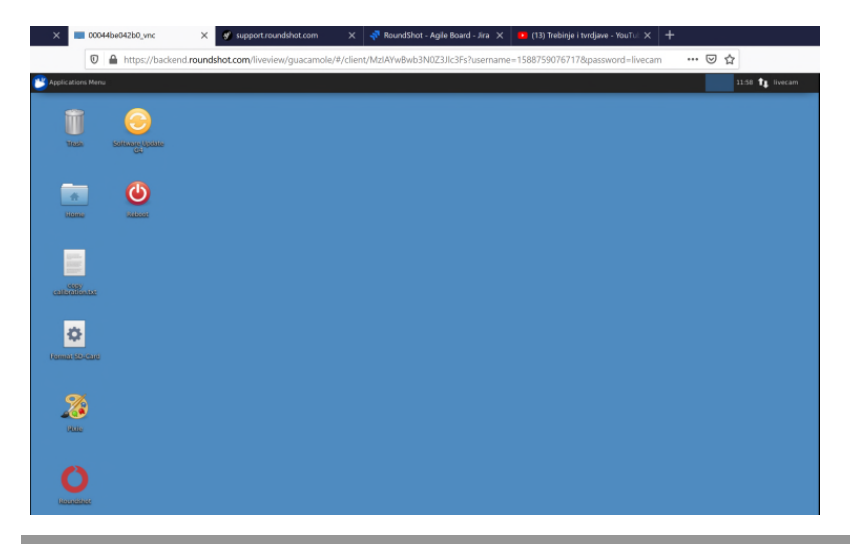

Ş

М́

Once the Uploader is activated with an **upload password**, it will automatically be set as **access password** to the camera.

If the upload configuration of the Livecam has already been prepared by roundshot prior to shipping, please contact roundshot to obtain this password.

3.1 Network connection with GSM mobile network (4G) – (continued)

| Applications Menu | 16:24 👔 livecar                                                                                                    |
|-------------------|----------------------------------------------------------------------------------------------------|
|                   | Ethernet Network (Realtek RTL8111/8168/8411 PCI Express Gigabit Ethernet Controller (RTL8111/8168 PCI Express Gigabit Ethernet controller)) |
|                   | default eth0                                                                                                    |
|                   | Disconnect                                                                                                    |
| Home              | Ethernet Network (mdis0)                                                                                                    |
|                   | device not managed                                                                                                    |
|                   | Ethernet Network (usb0)                                                                                                    |
|                   | device not managed                                                                                                    |
| Recinidation      | VPN Connections                                                                                                    |
|                   | ✓ Enable Networking                                                                                                    |
|                   | Connection Information                                                                                                    |
|                   | Edit Connections                                                                                                    |
| Pixie             |                                                                                                    |
|                   |                                                                                                    |
|                   |                                                                                                    |
|                   |                                                                                                    |
| Software Update   |                                                                                                    |
| 30                |                                                                                                    |
|                   |                                                                                                    |
| $\mathbf{\Theta}$ |                                                                                                    |
| Reboot            |                                                                                                    |
|                   |                                                                                                    |
|                   |                                                                                                    |
|                   |                                                                                                    |
| 48b02d5aa2d6.t    |                                                                                                    |
| xt                |                                                                                                    |
|                   |                                                                                                    |

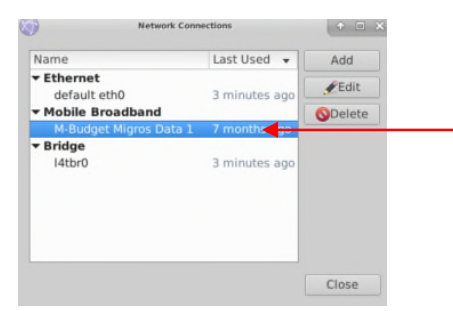

# Open up the **edit connections menu** and make a left mouse-click on the mobile broadband connection and press "Edit".

|                  | Editing M-B  | udget Migros Data | a 1                    | •            | • ×  |             |                      |                                    |                          |    |
|------------------|--------------|-------------------|------------------------|--------------|------|-------------|----------------------|------------------------------------|--------------------------|----|
| Connection name: | M-Budget     | Migros Data 1     |                        |              |      |             |                      |                                    |                          |    |
| General Mobile B | Broadband P  | PP Settings       | Pv4 Settings           | IPv6 Settin  | igs  |             |                      |                                    |                          |    |
| Basic            |              |                   |                        |              |      |             |                      |                                    |                          |    |
| Number:          | 99#          |                   |                        |              |      |             |                      |                                    |                          |    |
| Username:        |              |                   |                        |              |      |             |                      |                                    |                          |    |
| Password:        |              |                   |                        |              |      | Fnte        | r the <b>N</b>       | lotwor                             | <b>k ID</b> of vo        | ur |
| Advanced         |              |                   |                        |              |      | prov        | vider to             | alway:                             | s lock the               | u  |
| APN:             | gprs.swissco | m.ch              |                        | Change       | _    | note        | nection<br>Instial r | i. IIIIs p                         | ,                        |    |
| Network ID:      | 22801        | a la a 16 h a ma  | and shared a large set | t evelleble. |      | ροιε        | intial l             | Janning                            | J.                       |    |
| PIN:             | Allow roar   | ning if nome      | network is no          | t available  |      |             |                      |                                    |                          |    |
|                  |              |                   |                        |              |      | Mak         | e sure               | that th                            | e option                 |    |
|                  |              |                   | _ S                    | how passw    | ords | <br>«All    | ow roa               | aming                              | if home                  |    |
|                  |              |                   | Cancel                 | ∣Si          | ave  | netv<br>not | work is<br>activa    | <b>s not a</b> v<br><b>ted</b> (no | vailable»<br>ot ticked). | İS |

#### 3.1 Network connection with GSM mobile network (4G) - (continued)

| <b>(</b> )      | Editing I  | M-Budget Migros Da | ata 1     |        |        | ÷     |      | × |
|-----------------|------------|--------------------|-----------|--------|--------|-------|------|---|
| Connection name | : M-Budg   | et Migros Data     | 1         |        |        |       |      |   |
| General Mobile  | Broadband  | PPP Settings       | IPv4 Sett | tings  | Pv6 Se | ettin | gs   |   |
| Basic           |            |                    |           |        |        |       |      |   |
| Number:         | *99#       |                    |           |        |        |       |      | ] |
| Username:       |            |                    |           |        |        |       |      |   |
| Password:       |            |                    |           |        |        |       |      | 1 |
|                 |            |                    |           |        |        |       |      |   |
| Advanced        |            |                    |           |        |        |       |      |   |
| APN:            | gprs.swiss | com.ch             |           | (      | Change | e     |      |   |
| Network ID:     | 22801      |                    |           |        |        |       |      | ] |
|                 | Allow re   | paming if home     | e network | is not | availa | ble   |      |   |
| PIN:            |            |                    |           |        |        |       |      | ] |
|                 |            |                    |           |        |        |       |      |   |
|                 |            |                    |           | Sh     | now pa | SSW   | ords | 5 |
|                 |            |                    | 0         | ancel  |        | ्रSa  | ive  |   |

Edit now the settings for this GSM Connection and enter the data according to the following table:

- Number
- Username
- Password
- APN
- Network ID

| Provider                   | Country     | Number | User name | Password | APN              | Network ID |
|----------------------------|-------------|--------|-----------|----------|------------------|------------|
| Swisscom                   | Switzerland | *99#   |           |          | gprs.swisscom.ch | 22801      |
| Sunrise                    | Switzerland | *99#   |           |          | internet         | 22802      |
| Salt (Orange)              | Switzerland | *99#   |           |          | internet         | 22803      |
| Digital Republic (Sunrise) | Switzerland | *99#   |           |          | dr.m2m.ch        | 22802      |
| Orange                     | France      | *99#   | orange    | orange   | orange.fr        | 20801      |
|                            |             |        |           |          | wapsfr / s12sfr  |            |
| SFR                        | France      | *99#   |           |          |                  | 20810      |
| TIM                        | Italy       | *99#   |           |          | ibox.tim.it      | 22201      |

Enter the **Network ID** of your provider to always lock the connection. This prevents potential roaming.

Untick «Allow roaming» to fix the connection to your provider.

**PIN:** The PIN code needs to be deactivated on the SIM card (for example by using the SIM in a mobile phone)

Confirm all settings by pressing «save».

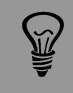

The APN settings of your GSM provider can be found by a google search, for example "APN settings orange france".

# 3.1 Network connection with GSM mobile network (4G) – (continued)

| Connection name<br>General Mobile<br>Basic<br>Number:<br>Username:<br>Password:                                                   | Editing M-B<br>(M-Budget<br>Broadband P<br>*99# | udget Migros Data 1 (* C X<br>Migros Data 1<br>PP Settings IPv4 Settings IPv6 Settings                                                                                                    | It is<br>by c                                    | also possible to<br>clicking on <b>"Cha</b> i                                                                                                    | use the <b>Set-up Assi<br/>1ge":</b>                                                                                                    | stant               |
|----------------------------------------------------------------------------------------------------|-------------------------------------------------|----------------------------------------------------------------------------------------------------|--------------------------------------------------|----------------------------------------------------------------------------------------------------|----------------------------------------------------------------------------------------------------|---------------------|
| Advanced<br>APN:<br>Network ID:<br>PIN:                                                                                           | gprs.swissco<br>22801<br>Allow roar             | m.ch Charten                                                                                                    | The<br>step<br>and<br>sett                       | Set-up Assistant<br>o through selecti<br>I billing plan to o<br>ings:                                                                                                    | : will guide you step<br>ng the country, prov<br>btain the correct AF                                                                                                    | -by-<br>vider<br>'N |
|                                                                                                    |                                                 | Cancel Save                                                                                                    | • = ×                                            |                                                                                                    | Chone your Provider's Country or Region                                                                                                    | • 0.4               |
| Set up a Mohlle Broadh<br>Choose your Provider SC<br>Choose your Provider<br>Choose your Billing Plan<br>Confirm Mobile Broadband | ward Connection<br>untry or Region              | This assistant helps you easily set up a mobile broadband conne<br>(36) network.<br>You will need the following information:<br>• Your broadband provider's name<br>• Your broadband billing pinn ame<br>• (in some cases) Your broadband billing pian APN (Access P | ction to a cellular<br>sint Name)<br>Cancel Next | Set up a Mobile Broadband Connection<br>Choose your Provider's Control of Region<br>Choose your Provider<br>Choose your Brinder<br>Choose your Billing Plan<br>Confirm Mobile Broadband Settings | Country or Region List:<br>Country or region<br>Swalland and jan Nayen<br>Swalland<br>Sweden<br>Swatch and Swalland<br>Swatch and Swalland<br>System Arab Regublic<br>Taiwan<br>Tajakistan<br>Tajakistan<br>Tajakistan<br>Tajakistan<br>Tajakistan<br>Tajakistan<br>Tajakistan<br>Tajakistan<br>Tajakistan<br>Tajakistan | Cancel Back Next    |
| Set up a Mobile Broadban<br>Chose your Provider's C<br>Chose your Provider<br>Chose your Billing Plan<br>Confirm Mobile Broadband | d Connection<br>runtry or Region<br>J Settings  | Chows your Provider<br>• Select your provider from a list:<br>Provider<br>M-Budget<br>Orange<br>Sunrise<br>Sensiscen                                                                                                    |                                                  | Set up a Mobile Broadband Connection<br>Choose your Provider's Country or Region<br>Choose your Provider<br>Choose your Billing Plan<br>Confirm Mobile Broadband Settings                        | Cheves your Rilling Plan<br>Select your plan:<br>Swisscom GPRS<br>Selected plan APN (Access Point Name):<br>gprs.swisscom.ch<br>Warning: Selecting an incorrect plan may result in billi<br>Warning: Selecting an incorrect plan may result in billi                                                                     | ing issues for your |

Cancel Back N

Cancel Back Next
Currier Mobile Broadband Connection
Toose your Provider:
Swisscom CPMS
APV: gpn:Savisscom.ch
Cancel Back Next
Cancel Back Next
Cancel Back Next

I can't find my provider and I wish to enter it ma

Provider:

Confirm all settings by pressing «apply» and "save".

# 3.1 Network connection with GSM mobile network (4G) – (continued)

The camera is now connected to your GSM network. Unplug your ethernet cable.

After a reboot the camera will connect to the GSM network within 5-10 minutes.

Contact the Roundshot team who will check if the connection to the VPN (remote access to camera) has been successfully established.

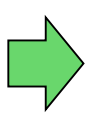

If yes, go ahead with the installation of the camera on the mast. Once the camera is installed, the Roundshot team will now connect to the camera to configure it for service.

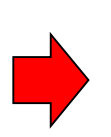

If no, please go to section «trouble-shooting» to establish the connection.

### 3.2 Network connection trouble shooting

If the connection cannot be established please follow these steps:

- 1. Is the power cable with mains adaptor plugged-in and is the camera poweredup? If so, the fans turn which creates a distinctive noise (even with closed waterproof case).
- 2. Do you know the IP of your camera? The standard (factory) IP is 192.168.1.80.
- 3. Have you set **the correct IP** on your computer? The computer IP needs to be different from the camera IP but in the same range, for example:

camera: 192.168.1.80

computer IP: 192.168.1.70 subnet mask: 255.255.255.0 gateway: 192.168.1.1

4. If all fails, please **reset the camera IP** either to a fixed (factory) IP or to DHCP:

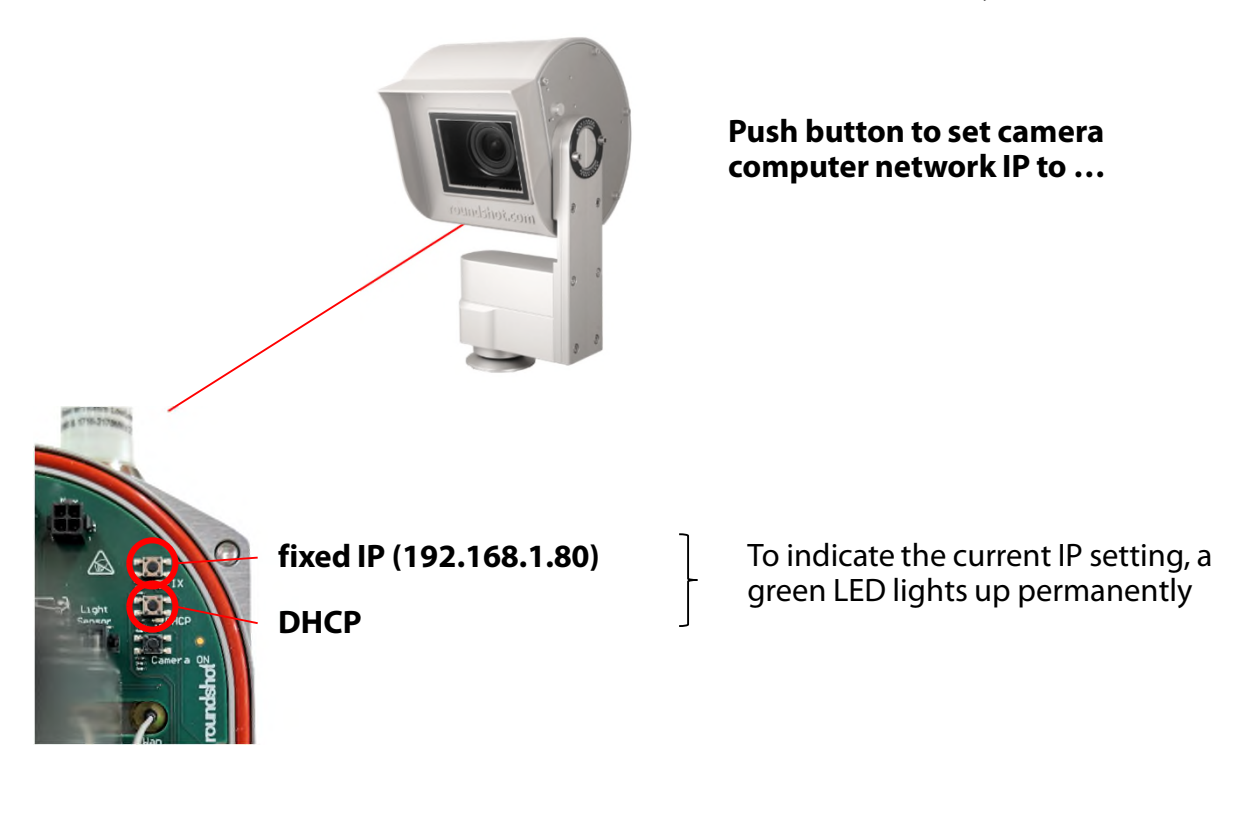

Reboot the computer by turning the power off/on. Wait approximately 5 minutes for the camera to reinitialise. It may be necessary to repeat this procedure.

# 4. Camera operation

# 4.1 Visualization of power data in Roundshot Cloud

The solar system with Butler continuously measures all electricity data and transmits it to the Roundshot Cloud every 10 minutes.

The following data is available:

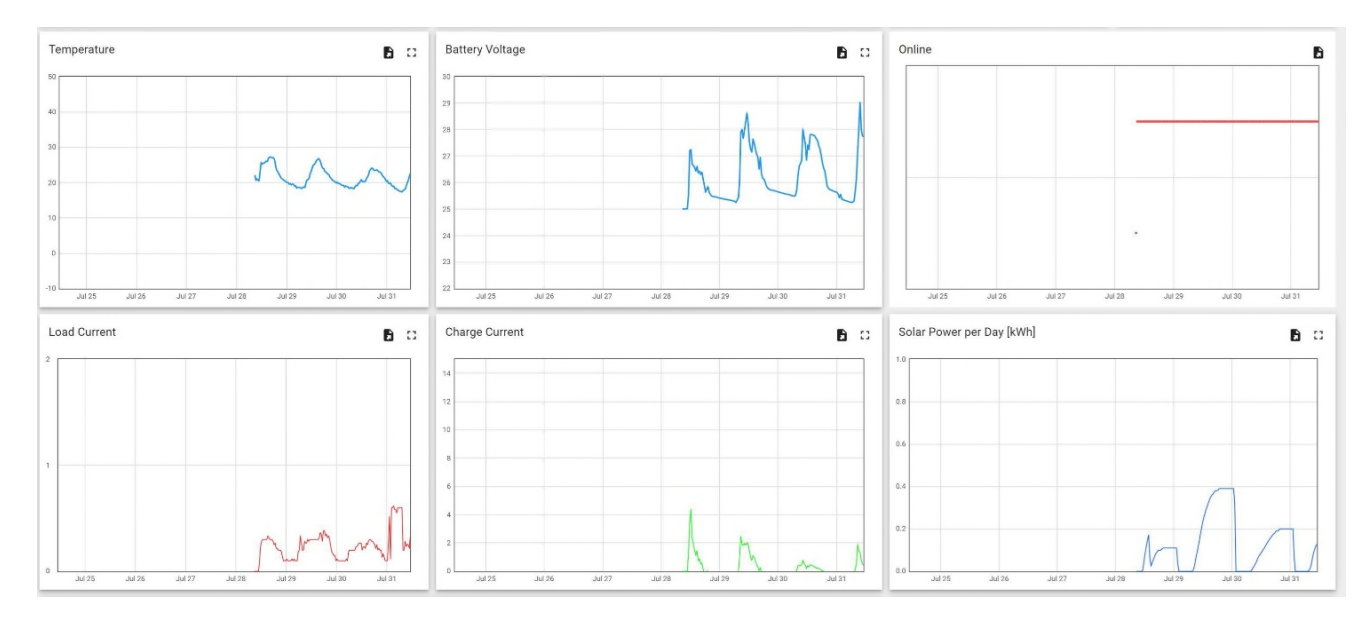

# Temperature - °C

The temperature measurement shows the heat of the IoT device (Butler) in °C.

# Battery Voltage – V

This parameter measures the battery charge from 25V (minimum) to 29V (maximum). The course of this curve also shows the power consumption of the system.

# Online – yes/no

This value indicates whether the solar butler (not the camera) is online or not.

# Load Current – V

This parameter measures the final electricity consumption of the system.

# Charge Current – V

This value indicates the current with which the battery is charged.

# Solar Power per day – kWh

This parameter visualizes the electricity production of the solar panel.

### 4.2 Power management for solar operations

As soon as the camera is online and the roundshot team has put the camera into operation via remote maintenance, power management is activated.

To do this, the following setting is required in the camera computer:

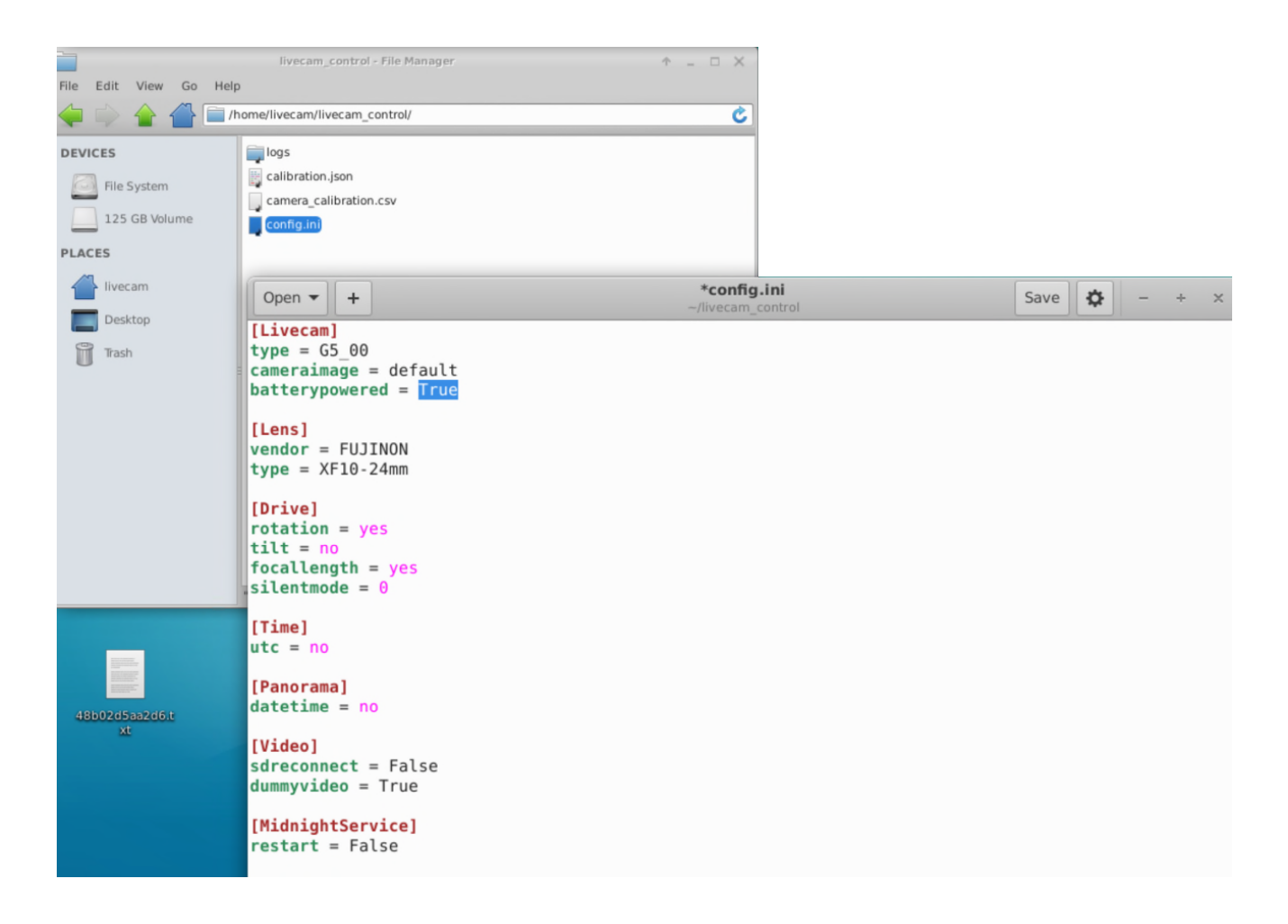

The power saving mode is activated immediately after deactivating the VPN connection.

The camera computer and the 4G connection are only active during image capture and image transfer.

The remote maintenance connection via VPN is therefore only available every 10 minutes for 2-3 minutes in normal mode (battery voltage > 24V).

In power saving mode (battery voltage 23.5 - 24V), the VPN connection is only active once per hour, while in sleep mode (voltage < 23.5V) it is completely inactive.

### 4.2 Power management for solar operations (continued)

The camera computer monitors the charge in volts available in the battery and actively controls the entire system.

This means that the camera with 4G router and computer as well as the solar system with butler and separate 4G router are activated or deactivated depending on the available power.

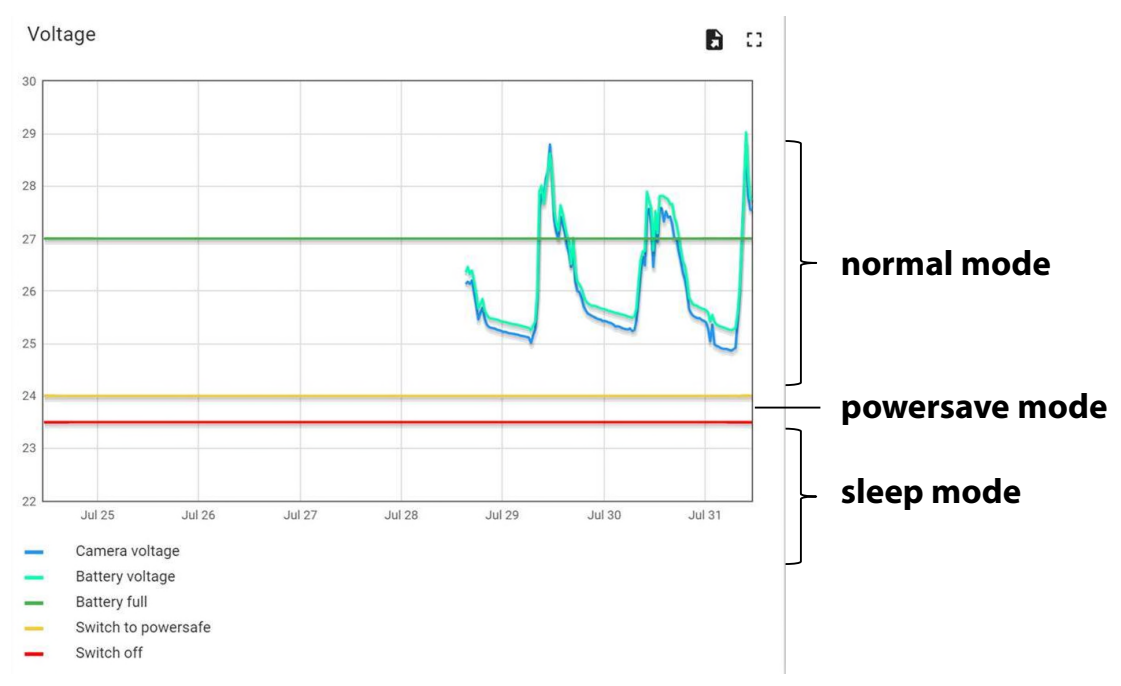

This is done according to the following **limits:** 

#### systems

| battery volt<br>range | image capture<br>(scheduler) | heating<br>system | computer |
|-----------------------|------------------------------|-------------------|----------|
|                       |                              |                   |          |
| 24 – 29 V             | 1 image / 10<br>min.         | on                | on       |
| 23.5 – 24 V           | 1 image / 1h                 | off               | on       |
| < 23.5 V              | no images                    | off               | off      |

# 5. CE conformity declaration

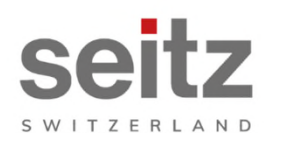

Seitz Phototechnik AG Frauenfelderstrasse 26 8512 Lustdorf / Switzerland ph: +41 52 369 68 00 info@roundshot.com www.roundshot.com

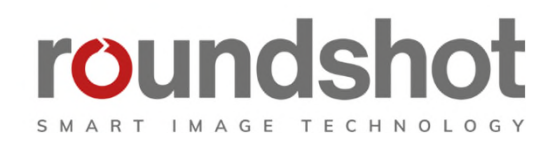

We declare under our own responsibility that our product

#### **Livecam Generation 5**

is compliant with the main requirements of machinery directive 2006/42/EG.

The following standards have been applied:

| Model/Type reference:                                       | Roundshot Live    | ecam G4                                                                                                    | Serial no:     | 00:04:4B:DE:DA:E0 |                  |
|-------------------------------------------------------------|-------------------|----------------------------------------------------------------------------------------------------|----------------|-------------------|------------------|
| Trade mark:                                                 | Seitz Phototech   | nnik AG                                                                                                    | Date of tests: | 2020-01-16        | until 2020-02-11 |
| Standards                                                   |                   |                                                                                                    |                |                   | Result           |
| EN 55032:2015<br>CISPR 32:2015                              |                   | Electromagnetic compatibility of multimedia equipment - Emission<br>requirements                                                                          |                |                   | Pass             |
| EN 55035:2017<br>CISPR 35:2016                              |                   | Electromagnetic compatibility of multimedia equipment - Immunity requirements                                                                             |                |                   | Pass             |
| EN IEC 61000-6-2:2019<br>IEC 61000-6-2:2016                 |                   | Electromagnetic compatibility (EMC) – Part 6-2: Generic standards -<br>Immunity for industrial environments                                               |                |                   | Pass             |
| EN 61000-6-3:2007 +A1:<br>AC:2012<br>IEC 61000-6-3:2006 /AM | 2011 +<br>D1:2010 | Electromagnetic compatibility (EMC) – Part 6-3: Generic standards -<br>Emission standard for residential, commercial and light-industrial<br>environments |                |                   | Pass             |

Date and location:

Lustdorf / Switzerland, 28. September 2022

Seitz Phototechnik AG

Peloser #3

Peter Seitz

Werner Seitz

<u>Attachment:</u> Eurofins test report

# Impressum

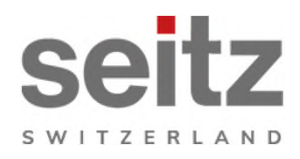

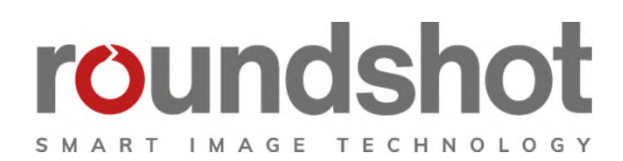

# Copyright 2024 by

Seitz Phototechnik AG Frauenfelderstrasse 26 8512 Lustdorf / Switzerland

ph: +41 52 369 68 00 email: info@roundshot.com

www.roundshot.com

Technical changes reserved April 2024